## 花蓮區適性入學系統資料交換格式匯出操作說明

步驟一、進入12年國教資料匯出模組後,請點選縣市比序資料。

步驟二、比序資料檔匯出縣市請選擇花蓮區。

步驟三、選擇完畢後,請點選右上角的匯出,即可另存 excel 檔。

|                    |        |         | 12年國教資料匯出                      |                 |
|--------------------|--------|---------|--------------------------------|-----------------|
| 學生基本資料             | • 縣市[  | 北序資料檔匯出 |                                | 3 匯出            |
| 🚺 縣市比序資料           |        | 匯出格式    | excel 🔻                        |                 |
| (木文件中vv膨           |        | 縣市      | [2] 花蓮區 ▼ 積分說明                 |                 |
| xx國民中學提            |        |         |                                |                 |
| 供)此範本依據            |        |         |                                |                 |
| 心測中心發函至            | • 歷史檔案 |         |                                | 更新 <b>log</b> 檔 |
| 合称中的复种俗            |        |         | 歷史記錄檔                          |                 |
| 式右合仪進入             | 序號     | 類型      | 檔案名稱                           | 檢視              |
| 貞科呀,發生恰<br>式錯誤,請洽各 | 1      | excel   | 20150116-165221-Hualen-245.xls | 檢視檔室            |
| 縣市心測中心<br>格式下載     |        |         |                                |                 |